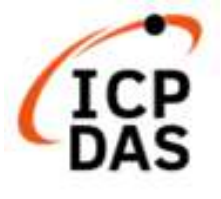

# Modbus Development kit for Linux

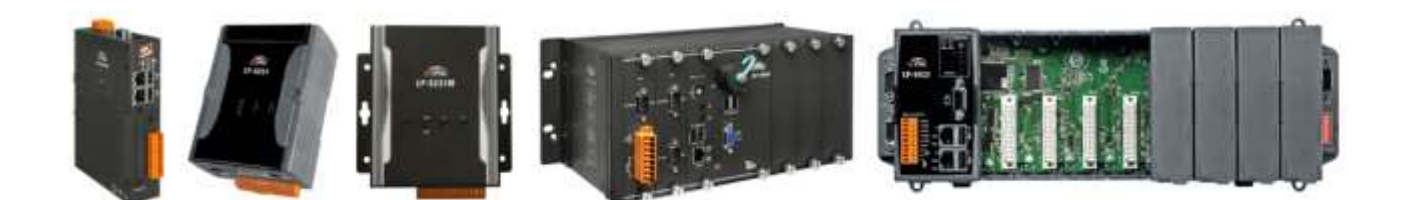

V1.0.2 Oct. 2024

**Edited by Cindy Huang** 

All products manufactured by ICP DAS Inc. are warranted against defective materials for a period of one year from the date of delivery to the original purchaser.

#### Warning

ICP DAS Inc. assume no liability for any damage consequent to the use of this product. ICP DAS Inc. reserves the right to change this manual at any time without notice. The information furnished by ICP DAS Inc. is believed to be accurate and reliable. However, no responsibility is assumed by ICP DAS Co., Ltd. for its use, nor for any infringements of patents or other rights of third parties resulting from its use.

#### Copyright

Copyright @ 2023 by ICP DAS Co., Ltd. All rights are reserved.

#### Trademark

Names are used for identification purposes only and maybe registered trademarks of their respective companies.

#### **Contact US**

If you have any problem, please feel free to contact us. You can count on us for quick response.

Email: service@icpdas.com

## **Contents**

| 1. Getting Started                                                            | 4   |
|-------------------------------------------------------------------------------|-----|
| 1.1. Introduction the Linux SDK                                               | 4   |
| 1.2. Download the LinPAC SDK                                                  | 5   |
| 2. Modbus Development Tool                                                    | 6   |
| 2.1 Applications of C Language on LinPAC                                      | 6   |
| 2.1.1 LinPAC SDK                                                              | 6   |
| 2.1.2 libmodbus                                                               | .10 |
| 2.2 Applications of Python Language on LinPAC                                 | .12 |
| 2.3 Applications of Perl Language on LinPAC                                   | .14 |
| A. How to compile application including libmodbus library on Windows Platform | 17  |
| B. Revision History                                                           | 24  |

## 1. Getting Started

This chapter provides a guided tour that describes the steps needed to know, download, install and configure the basic procedures for the user working with the LinPAC SDK for the first time.

## **1.1. Introduction the Linux SDK**

This section will discuss some of the techniques that are adopted in the LinPAC SDK, including detailed explanations that describe how to easily use the LinPAC SDK.

AM335x SDK for example, the LinPAC SDK is based on Cygwin and is also a Linux-like environment for Microsoft Windows systems, and provides a powerful GCC cross-compiler and an IDE (Integrated Development Environment) that enables LinPAC applications to be quickly developed. Therefore, once an application has been created, the LinPAC SDK can be used to compile it into an executable file that can be run on the LinPAC embedded controller.

There are two choices available to you.

| PAC type<br>Step | LP-8x41/51xx<br>LP-2241M/5231/8x2x/9x2x              | LP-2841M/LX-8000/LX9000             |
|------------------|------------------------------------------------------|-------------------------------------|
| 0.               | Download SDK on Windows or Linux PC                  | Download SDK on LinPAC              |
| 1.               | Find demo 'helloworld.c' in SDK                      | Find demo 'helloworld.c' in SDK     |
| 2.               | Compile the demo on Windows or Linux<br>PC using SDK | Compile the demo on LinPAC directly |
| 3.               | Upload and execute the demo on LinPAC                | Execute the application on LinPAC   |

## **1.2.** Download the LinPAC SDK

The LinPAC series is the Linux-based PAC and support DCON and Modbus protocols, user can install the LinPAC SDK from the FTP site of ICP DAS. The following table lists the file path of the Modbus tool, please visit the website for more information about LinPAC SDK.

| LinPAC    |           | Download Path                                                        |
|-----------|-----------|----------------------------------------------------------------------|
| PXA270    | LP-8x41   | https://www.icpdas.com/en/download/show.php?num=982&model=LP-8441-EN |
| iMX8MM    | LP-2841   | https://www.icpdas.com/en/download/show.php?num=8723&model=LP-2841M  |
|           | LP-224x   | https://www.icpdac.com/on/download/chow_php?pum=1105%modol=LD_5221M  |
| AM335x    | LP-52xx   |                                                                      |
| Series    | LP-8x2x   | https://www.icpdas.com/en/download/show.php?pum=0158.model=LP_0821   |
|           | LP-9x2x   |                                                                      |
| X86/E38xx | IV Corioc | https://www.imdos.com/on/download/show_php?num=0048_modol=1X_0271    |
| Series    | LX-Series |                                                                      |

#### Note:

- 1) There are four independent LinPAC SDKs above, and different LinPAC cannot share both source files, library file and compiled files, user should be download the respective LinPAC SDK versions from the target manager and use them.
- 2) We recommend user to change user ID to become **root** by '**sudo**' or '**su**' command.
- Linux 64-bit operating system lacks 32-bit support libraries. If your Linux PC is 64-bit OS, you must install
   32-bit libraries on your system before you run the 32-bit version of the LinPAC SDK (Linux version).

| OS platform                                   | File path of AM335x SDK                                                         |  |  |  |  |  |
|-----------------------------------------------|---------------------------------------------------------------------------------|--|--|--|--|--|
| Extract the .exe file into to the C:\ driver. |                                                                                 |  |  |  |  |  |
| Windows                                       | C: \cygwin\LinPAC_AM335x_SDK\examples\ <b>xvboard\</b> or                       |  |  |  |  |  |
|                                               | C: \cygwin\LinPAC_AM335x_SDK\examples\ <b>modbus\</b>                           |  |  |  |  |  |
| Extract the .bz2                              | file into to the root ( / ) directory.                                          |  |  |  |  |  |
| Linux                                         | root@LinuxPC-ICPDAS: /icpdas/linpac_am335x_sdk/i8k/examples/ <b>xvboard/</b> or |  |  |  |  |  |
| Linux                                         | root@LinuxPC-ICPDAS: /icpdas/linpac_am335x_sdk/i8k/examples/modbus/             |  |  |  |  |  |

#### For more information related to **modbusRequest()** API function, please refer to:

https://www.icpdas.com/web/product/download/pac/linux/lp-5000/document/manual/xv-board linux api reference manual en.pdf

## 2. Modbus Development Tool

ICP DAS LinPAC family is embedded with a flexible and open-source Linux system which can be used to control tM modules via DCON or Modbus protocols. This section illustrates three kinds of Modbus software tools for users to develop various applications.

| Modbus Development Tools                           | Download                                                                                                    |
|----------------------------------------------------|----------------------------------------------------------------------------------------------------|
| C Programming Language                             |                                                                                                    |
| <ul><li>★ LinPAC SDK</li><li>★ libmodbus</li></ul> | Go to the LinPAC product page to download the LinPAC SDK.<br>Go to the libmodbus website to download the libmodbus library. |
| Python Programming Language                        |                                                                                                    |
| ★ modbus-tk                                        | Go to the Python website to download the Modbus tool.                                                                       |
| Perl Programming Language                          |                                                                                                    |
| ★ Device-Modbus                                    | Go to Perl website to download Modbus tool.                                                                                 |

### 2.1 Applications of C Language on LinPAC

#### 2.1.1 LinPAC SDK

In this case, using the PAC (LP-5231) and two modules (tM-DA1P1R1 and tM-AD4P2C2) for testing. The parameters for the two modules will be set as follows:

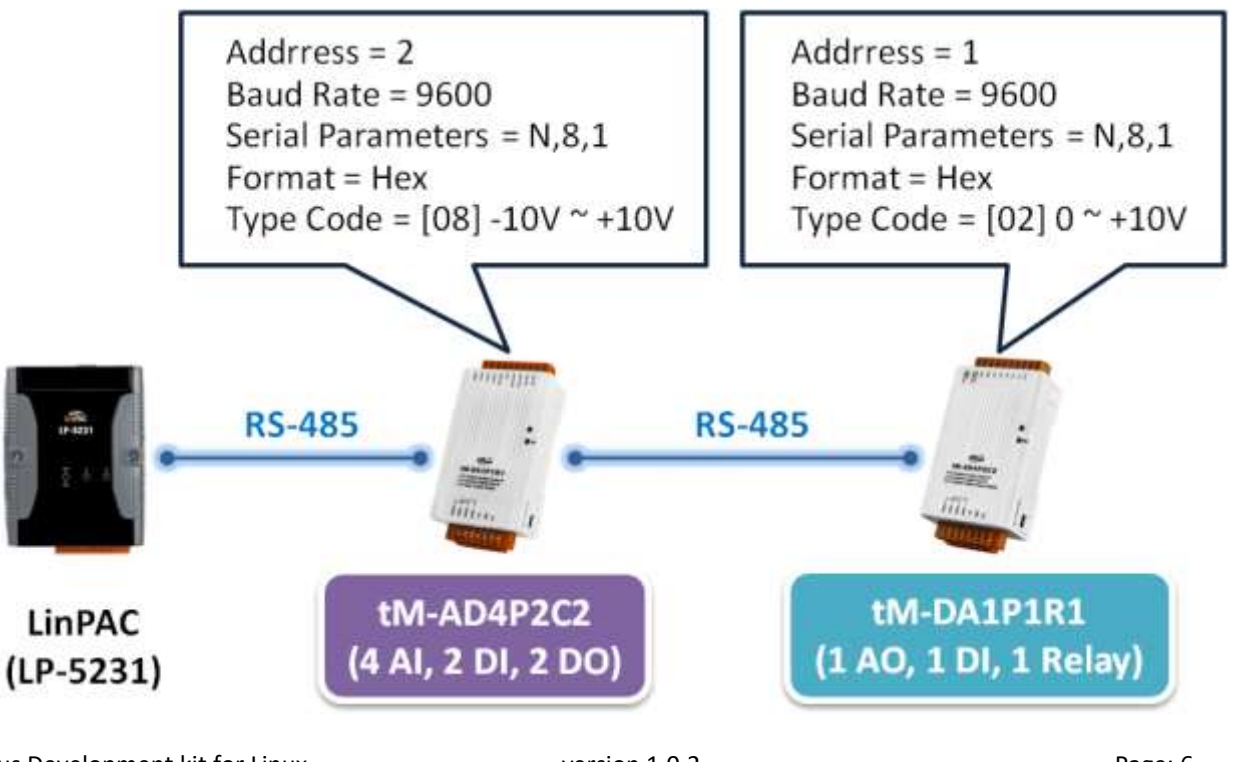

Modbus Development kit for Linux

version 1.0.2

Page: 6

Copyright © 2023 ICP DAS Co., Ltd. All Rights Reserved.

E-mail: service@icpdas.com

**Step 1:** Use the command to **query** the Net-ID of the tM-AD4P2C2 module.

Command:

getModbus <comport> <baudrate> <NetID> <command> <address> <count> <timeout(ms)>

# getmodbus 2 9600 1 4 484 1 100

**Step 2:** Use the command to **modify** the Net-ID of the tM-AD4P2C2 module.

Command:

setModbus <comport> <baudrate> <NetID> <command> <address> <count> <value> <timeout(ms)>

| # | setmodbus | 2 | 9600 | 1 | 16 | 484 | 1 | 2 | 100 | <pre>// Set the NetID as 2</pre> |
|---|-----------|---|------|---|----|-----|---|---|-----|----------------------------------|
|   |           |   |      |   |    |     |   |   |     | ,,                               |

Here is the result of running:

root@LP-5231:~# getmodbus 2 9600 1 4 484 1 100 1 root@LP-5231:~# setmodbus 2 9600 1 16 484 1 2 100 root@LP-5231:~# getmodbus 2 9600 2 4 484 1 100 2

#### Note:

- Refer to Appendix C Modbus Register Mapping (Base 1) to set the address of the device. <u>https://www.icpdas.com/web/product/download/io\_and\_unit/rs-485/tm/document/manual/tM\_series\_en.pdf</u> <u>#page=136&zoom=100,53,57</u>
- 2. The base address for tM series module is **0** (i.e., Base 0). For example, the Modbus registers 40485 is used to read/write module address (i.e., Net-ID). In this case, you should use the address 484 to get or set the Net-ID.

#### Hardware Wiring for this example:

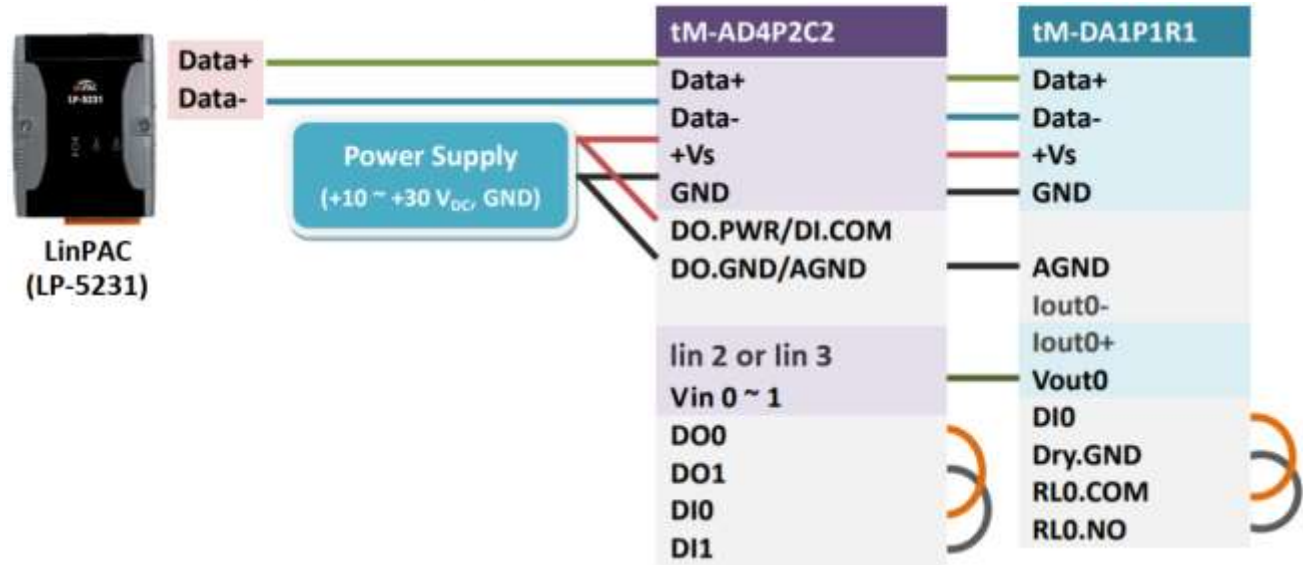

#### TEST THE AI/AO CHANNEL

Wiring the AO channel of tM-DA1P1R1 to the AI channel of tM-AD4P2C2, and the **setmodbus.c** and **getmodbus.c** programs can be used to test AI/AO. Follow the steps below:

**Step 1:** Use the command to **set** the AO value of the tM-DA1P1R1 module.

**Step 2**: Use the command to **read** the AO value of the tM-DA1P1R1 module.

# getmodbus 2 9600 1 3 32 1 100

**Step 3:** Use the command to **read** the AI value of the tM-AD4P2C2 module.

Here is the result of running:

```
root@LP-5231:~# setmodbus 2 9600 1 16 32 1 65535 100
root@LP-5231:~# getmodbus 2 9600 1 3 32 1 100
65535
root@LP-5231:~# getmodbus 2 9600 2 4 0 1 100
32767
```

version 1.0.2

#### TEST THE DI/DO CHANNEL

Wiring the DO channel of tM-DA1P1R1 to its DI channel, follow the steps below:

**Step 1:** Use the command to **set** the DO status of the tM-DA1P1R1 module.

**#** setmodbus 2 9600 1 15 0 1 1 100 //Set the status of DO channel to "ON"

**Step 2:** Use the command to **read** the DO status of the tM-DA1P1R1 module.

#### # getmodbus 2 9600 1 1 0 1 100

**Step 3:** Use the command to **read** the DI status of the tM-DA1P1R1 module.

# getmodbus 2 9600 1 2 32 1 100

Here is the result of running:

```
root@LP-5231:~# setmodbus 2 9600 1 15 0 1 1 100
wCount=1 iCount=8 iIndex=0
root@LP-5231:~# getmodbus 2 9600 1 1 0 1 100
1
root@LP-5231:~# getmodbus 2 9600 1 2 32 1 100
1
```

Wiring the DO channel of tM-AD4P2C2 to its DI channel, follow the steps below:

**Step 1:** Use the command to **set** the DO status of the tM-AD4P2C2 module.

**#** setmodbus 2 9600 2 15 0 1 1 100 //Set the status of DO channel to "ON"

**Step 2:** Use the command to **read** the DO status of the tM-AD4P2C2 module.

# getmodbus 2 9600 2 1 0 1 100

Step 3: Use the command to read the DI status of the tM-AD4P2C2 module.

# getmodbus 2 9600 2 2 32 1 100

#### Here is the result of running:

```
root@LP-5231:~# setmodbus 2 9600 2 15 0 1 1 100
wCount=1 iCount=8 iIndex=0
root@LP-5231:~# getmodbus 2 9600 2 1 0 1 100
1
root@LP-5231:~# getmodbus 2 9600 2 2 32 1 100
1
```

Modbus Development kit for Linux

version 1.0.2

Page: 9

Copyright  $\ensuremath{\mathbb{C}}$  2023 ICP DAS Co., Ltd. All Rights Reserved.

### 2.1.2 libmodbus

In this example, the LP-8421 module is connected to the M-7060 module and the libmodbus library is used for accessing Modbus registers.

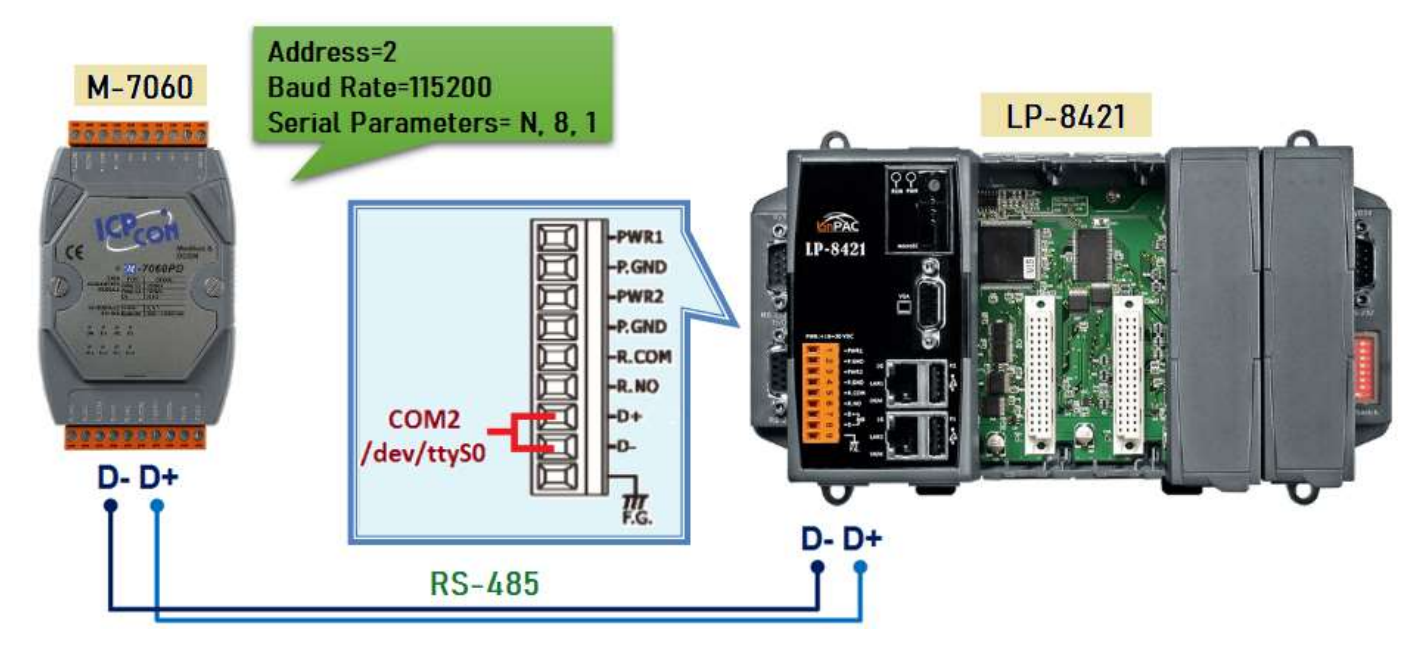

**Step 1**: To download the LinPAC SDK on Linux PC, and setup the environment variable.

Command:

#. /icpdas/linpac\_am335x\_sdk/linpac\_am335x.sh

Step 2: To download the libmodbus source code on Linux PC, and configure and install the tools.

Command:

# ./configure --host=arm-linux-gnueabihf --enable-static --prefix=/pj/tools/libmodbus-3.1.10/linpac

# make

# make install

| P cindy@ICPDAS: /pj/tools/libmodbus-3.1.10/linpac —     |                                             |                    |              |              |         |  |  |  |  |  |
|---------------------------------------------------------|---------------------------------------------|--------------------|--------------|--------------|---------|--|--|--|--|--|
| cindy@ICPDAS:/pj/too                                    | indy@ICPDAS:/pj/tools/libmodbus-3.1.10\$ ls |                    |              |              |         |  |  |  |  |  |
| aclocal.m4                                              | config.h                                    | CONTRIBUTING.md    | libtool      | mkdocs.yml   | tests   |  |  |  |  |  |
| AUTHORS                                                 | config.h.in                                 | COPYING.LESSER     | linpac       | NEWS         |         |  |  |  |  |  |
| autogen.sh                                              | config.log                                  | docs               | m4           | README.md    |         |  |  |  |  |  |
| autom4te.cache                                          | config.status                               | ISSUE_TEMPLATE.md  | Makefile     | SECURITY.md  |         |  |  |  |  |  |
| build-aux                                               | configure                                   | libmodbus.pc       | Makefile.am  | src          |         |  |  |  |  |  |
| CODE_OF_CONDUCT.md                                      | configure.ac                                | libmodbus.pc.in    | Makefile.in  | stamp-h1     |         |  |  |  |  |  |
| cindy@ICPDAS:/pj/too                                    | ols/libmodbus-3                             | .1.10\$ cd linpac/ |              |              |         |  |  |  |  |  |
| cindy@ICPDAS:/pj/too                                    | ols/libmodbus-3                             | .1.10/linpac\$ ls  |              |              |         |  |  |  |  |  |
| include lib share                                       |                                             |                    |              |              |         |  |  |  |  |  |
| cindy@ICPDAS:/pj/tools/libmodbus-3.1.10/linpac\$ ls lib |                                             |                    |              |              |         |  |  |  |  |  |
| libmodbus.a libmod                                      | ous.la libmodb                              | us.so libmodbus.so | .5 libmodbus | .so.5.1.0 pk | gconfig |  |  |  |  |  |
| cindy@ICPDAS:/pj/too                                    | ols/libmodbus-3                             | .1.10/linpac\$     |              |              |         |  |  |  |  |  |

Note: If user get error in process, maybe can try install the Linux package: apt-get install lib32z1

## **Step 3**: Programming (or visit to the demos in tests folder) and compiling • Then, upload the binary file to the LinPAC.

| <pre>root@ICPDAS:/pj/tools/libmodbus-3.1.10/tests</pre>                                                                                                    | □<br>ide/modk | ×<br>ous - |
|----------------------------------------------------------------------------------------------------|---------------|------------|
| <pre>root@ICPDAS:/pj/tools/libmodbus-3.1.10/tests# vi hello-rtu.c<br/>root@ICPDAS:/pj/tools/libmodbus-3.1.10/tests# arm-linux-gnueabihf-gcc -I/linpac/inclu<br/>lm -o hello-rtu hello-rtu.c/linpac/lib/libmodbus.a<br/>root@ICPDAS:/pj/tools/libmodbus-3.1.10/tests# ftp 10.1.0.36<br/>Connected to 10.1.0.36.<br/>220 (vsFTPd 2.3.5)<br/>Name (10.1.0.36:cindy): root<br/>331 Please specify the password.</pre> | ide/modi      | ous -      |
| Password:<br>230 Login successful.<br>Remote system type is UNIX.<br>Using binary mode to transfer files.<br>ftp> bin<br>200 Switching to Binary mode.<br>ftp> put hello-rtu<br>local: hello-rtu remote: hello-rtu<br>229 Entering Extended Passive Mode (   49032 ).                                                                                                    |               |            |
| <pre>150 OK to send data.<br/>100%  ***********************************</pre>                                                                                                    | 00:00         | ETA        |
| P cindy@ICPDAS: /pj/tools/libmodbus-3.1.10/tests                                                                                                    | _             |            |
| <pre>cindy@ICPDAS:/pj/tools/libmodbus-3.1.10/tests\$ cat hello-rtu.c #include <stdio.h> #include <modbus.h> #include <errno.h></errno.h></modbus.h></stdio.h></pre>                                                                                                    |               |            |
| <pre>int main(void) { int i, num; modbus_t *ctx = modbus_new_rtu("/dev/ttyS0", 115200, 'N', 8, 1); if (!ctx) {     fprintf(stderr, "Failed to create the context: %s\n", modbus_strerror(e     return -1; }</pre>                                                                                                    | errno))       | ;          |

if (modbus\_connect(ctx) == -1) {
 fprintf(stderr, "Unable to connect: %s\n", modbus\_strerror(errno));
 modbus\_free(ctx);
 return -1;
}
//Set the Modbus address of the remote slave
modbus\_set\_slave(ctx, 2); //modbus\_set\_slave(ctx, REMOTE\_ID);
//Read 5 holding registers
num = modbus write bit(ctx, 2, 1); //0x5 ---> modbus\_write\_bit(modbus\_t\*ctx, int addr, int status);
modbus\_close(ctx);
modbus\_free(ctx);

**Step 4**: On LinPAC, run the Modbus demo, and the M-7060 will output digital signal.

Command:

# ./hello-rtu

Modbus Development kit for Linux

version 1.0.2

Page: 11

## 2.2 Applications of Python Language on LinPAC

The LinPAC series supports the Python programming language. The user can find the Modbus tool for testing tM series module from the official website of Python. In this example, the LP-5231 module is connected to the tM-DA1P1R1 module (See Visit on page 7.) and the modbus-tk tool is used for accessing Modbus registers.

For more information about the modbus-tk tool, visit <u>https://github.com/ljean/modbus-tk</u>. Follow these steps to install the software and test the module:

**Step 1:** Use the command to check if the version of Python is 2.5 or later.

# python --version

Here is the result of running:

```
root@LP-5231: # python --version
Python 2.7.3
root@LP-5231:~#
```

Step 2: Use the command to install pyserial module.

# pip install pyserial

**Step 3:** Use the command to download the modbus-tk package.

# wget https: //github.com/ljean/modbus-tk/archive/master.zip

Step 4: Use the command to unzip the modbus-tk package.

# unzip master.zip

**Step 5:** Use these commands to install the modbus-tk tool.

- # cd modbus-tk-master
- # python setup.py build
- # python setup.py install

Step 6: Use the command to check if "pyserial" and "modbus-tk" have been installed successfully.

# pip list

Here is the result of running:

Step 7: Find the "rtumaster\_example.py" demo program provided by modbus-tk.

```
root@LP-5231:~# cd modbus-tk-master/examples/
root@LP-5231:~/modbus-tk-master/examples# ls
modbus_system_monitor.py rtumaster_example.py tcpmaster_example.py
mysimu.py rtuslave_example.py tcpslave_example.py
root@LP-5231:~/modbus-tk-master/examples#
```

**Step 8:** Modify the parameters of the rtumaster\_example.py demo program.

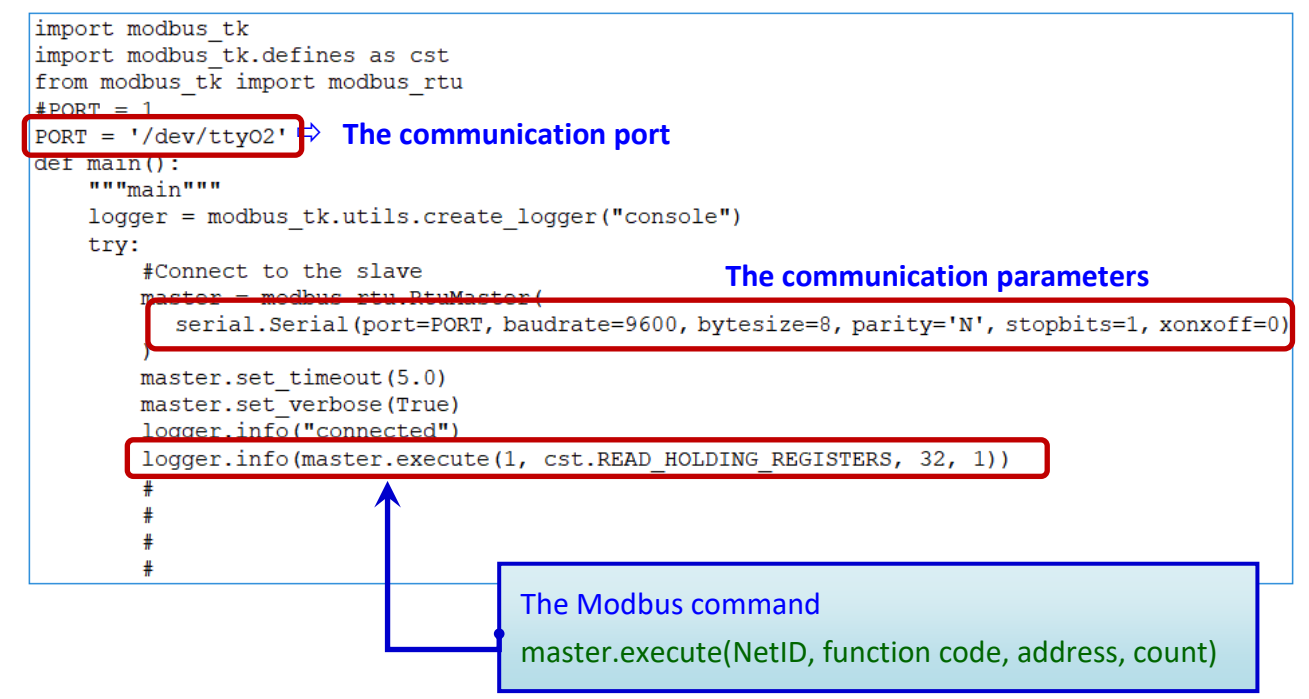

#### **Note:** The base address for tM series module is '0' (Base 0).

**Step 9:** Execute the demo program to read the AO value of the tM-DA1P1R1 module. The results will be displayed as illustrated in the figure below.

| root@LP-52 | 31:~/modbus-t | k-maste | r/exam <mark>p</mark> les# python rtumaster_example <mark>.</mark> py |
|------------|---------------|---------|-----------------------------------------------------------------------|
| 2018-12-10 | 17:47:25,575  | INFO    | modbus_rtuinitMainThread RtuMaster /dev/tty02 is opened               |
| 2018-12-10 | 17:47:25,578  | INFO    | rtumaster_example.main MainThread connected                           |
| 2018-12-10 | 17:47:25,580  | DEBUG   | modbus.execute MainThread -> 1-3-0-32-0-1-133-192                     |
| 2018-12-10 | 17:47:25,606  | DEBUG   | modbus.execute MainThread <- 1-3-2-255-255-185-244                    |
| 2018-12-10 | 17:47:25,607  | INFO    | rtumaster_example.main MainThread (65535,)                            |

## 2.3 Applications of Perl Language on LinPAC

The LinPAC series supports the Perl programming language. For testing tM series module, users can find the Modbus tool from the official website of Perl. In this example, the LP-5231 module is connected to the tM-DA1P1R1 module (See Visit on page 7.) and the Device-Modbus-RTU tool is used for accessing Modbus registers. Follow the steps to install the software and test the module:

**Step 1:** Download and unzip the Device-Modbus-RTU package (Device-Modbus-RTU-0.022.tar.gz) from the website <a href="https://metacpan.org/release/Device-Modbus-RTU">https://metacpan.org/release/Device-Modbus-RTU</a>

Step 2: Use the command to install the dependent module for Device-Modbus-RTU.

```
# sudo cpan Role: : Tiny Try: : Tiny Device: : SerialPort Device: : Modbus
```

Step 3: Use the command to install the Device-Modbus-RTU tool.

# cd Device-Modbus-RTU-0.022
# perl Makefile.PL
# make
# make test
# make install

**Step 4:** Use the 'instmodsh' command to check if the Perl module has been installed successfully.

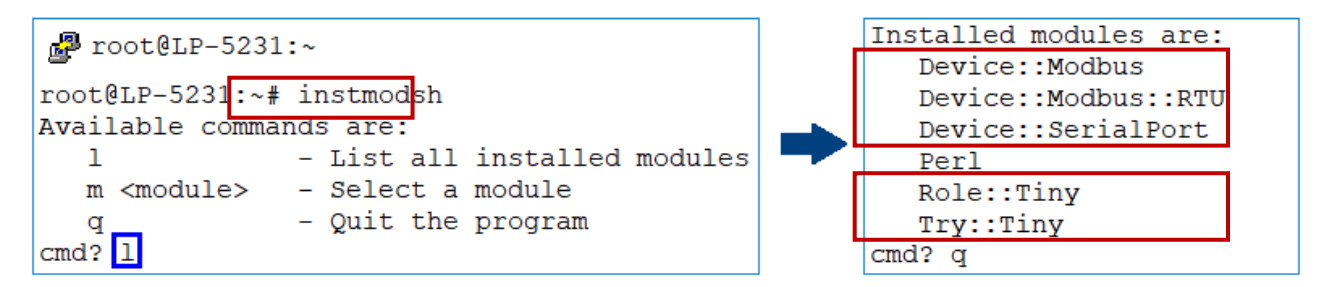

**Step 5:** Find the "write\_new\_addr.pl" and "simple\_client\_rtu.pl" demo programs provided by Device-Modbus-RTU.

```
root@LP-5231:~# cd Device-Modbus-RTU-master/examples/
root@LP-5231:~/Device-Modbus-RTU-master/examples# ls
arduino_client.ino server_rtu.pl simple_client_rtu.pl write_new_addr.pl
```

Step 6: Modify the parameters of demo programs.

□ Modify the COM port setting in the "write\_new\_addr.pl" and "simple\_client\_rtu.pl" scripts.

```
my $client = Device: : Modbus: : RTU: : Client->new(
    port => '/dev/ttyO2', // The number of COM port
    baudrate => 9600, // Bits per second
    parity => 'none', // Parity check
);
```

□ Modify the Modbus command setting in the "write\_new\_addr.pl" script to set the AO value.

□ Modify the Modbus command setting in the "simple\_client\_rtu.pl" script to read the AO value.

| my : | <mark>\$req</mark> = \$clieı | nt->read_holding_regist | ters( // Modbus function code           |
|------|------------------------------|-------------------------|-----------------------------------------|
|      | unit                         | => <mark>1</mark> ,     | <pre>// The NetID of Slave device</pre> |
|      | address                      | => 32,                  | // The channel address                  |
|      | quantity                     | => <b>1</b> ,           | // The number of channels to read       |
| );   |                              |                         |                                         |

The "write\_new\_addr.pl" demo program:

```
#! /usr/bin/env perl
use Device::Modbus;
use Device::Modbus::RTU::Client;
use Data::Dumper;
use strict;
use warnings;
use w5 10.
my $client = Device::Modbus::RTU::Client->new
   port => '/dev/tty02',
   baudrate => 9600,
                                               → The COM port setting
   parity => 'none',
my $req = $client->write single register(
   unit => 1,
   address => 32,
            => 65535
    value
                                              The Modbus command
say "->" . Dumper $req;
$client->send request($req);
my $resp = $client->receive response;
say "<-" . Dumper $resp;
```

**<u>Note</u>**: The base address for tM series module is '0' (Base 0).

Modbus Development kit for Linux

Page: 15

Step 7: Execute the demo program to control tM series module.

(1) The results of executing the "write\_new\_addr.pl" program.

```
root@LP-5231:~/Device-Modbus-RTU-master/examples# perl write new addr.pl
->$VAR1 = bless( {
                  'unit' => 1,
                  'function' => 'Write Single Register',
                  'value' => 65535,
                 'address' => 32,
                 'code' => 6
               }, 'Device::Modbus::Request' );
<-$VAR1 = bless( {
                  'unit' => 1,
                 'crc' => 45193,
                 'message' => bless( {
                                        'function' => 'Write Single Register',
                                        'value' => 65535,
                                        'address' => 32,
                                        'code' => 6
                                      }, 'Device::Modbus::Response' )
               }, 'Device::Modbus::RTU::ADU' );
```

(2) The results of executing the "simple\_client\_rtu.pl" program.

```
root@LP-5231:~/Device-Modbus-RTU-master/examples# perl simple client rtu.pl
->$VAR1 = bless( {
                  'unit' => 1,
                 'function' => 'Read Holding Registers',
                  'quantity' => 1,
                  'address' => 32,
                  'code' => 3
               }, 'Device::Modbus::Request' );
<-$VAR1 = bless( {
                  'unit' => 1,
                  'crc' => 62649,
                  'message' => bless( {
                                         'bytes' => 2,
                                         'function' => 'Read Holding Registers',
                                         'values' => [
                                                       65535
                                                     ],
                                         'code' => 3
                                      }, 'Device::Modbus::Response' )
               }, 'Device::Modbus::RTU::ADU' );
```

## A. How to compile application including libmodbus library on Windows Platform

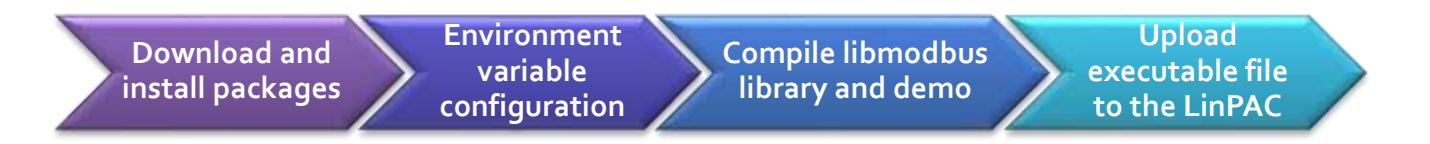

#### **DOWNLOAD AND INSTALL**

To compile Libmodbus under Windows, user need to install MinGW and MSYS then select the common packages (gcc, automake, libtool, etc) as below:

- Libmodbus: https://github.com/stephane/libmodbus/releases
- MinGW for Windows Platform: https://sourceforge.net/projects/mingw/
- MSYS for Windows Platform : https://www.msys2.org/

#### **ENVIRONMENT VARIABLE CONFIGURATION**

The PATH variable defines the search path for running commands. Therefore, user need to modify the C:\msys64\etc\profile file, add the cross compile folder to environment variable "PATH" under the "MSYS" variable.

Here is an example of LP-8x21:

PATH=\$PATH:/'c/cygwin/LinPAC\_AM335x\_SDK/Linaro\_GCC\_4.7/bin:/c/Cygwin/LinPAC\_AM335x\_SDK/Linaro \_GCC\_4.7/arm-linux-gnueabihf/bin:/c/cygwin/LinPAC\_AM335x\_SDK/Linaro\_GCC\_4.7/arm-linux-gnueabihf/li bc/usr/lib/opkg/alternatives:/c/cygwin/LinPAC\_AM335x\_SDK/Linaro\_GCC\_4.7/arm-linux-gnueabihf/libc/usr /lib/pkgconfig'

Open mingw32.exe shell launcher (Click the 'Start' menu  $\rightarrow$  'MSYS2  $\rightarrow$  'MSYS2 MINGW32')

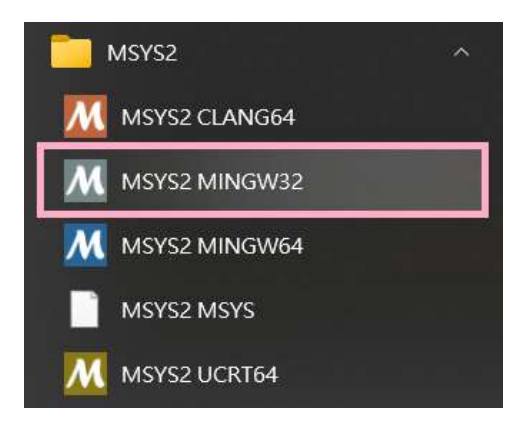

Or enter to C:\msys64\ directory, and click the mingw32.exe

| Μ~                                                                            |                                                                                                    |                                                                                                    |                                                      |                                                         |                                                |                                              |                                                |                                                                                                    | —                                              |                                           | ×                                          |
|-------------------------------------------------------------------------------|----------------------------------------------------------------------------------------------------|----------------------------------------------------------------------------------------------------|------------------------------------------------------|---------------------------------------------------------|------------------------------------------------|----------------------------------------------|------------------------------------------------|----------------------------------------------------------------------------------------------------|------------------------------------------------|-------------------------------------------|--------------------------------------------|
| Cindy@<br>\$ expo<br>declar<br>indows<br>endor_<br>AM335x<br>rm-lin<br>rm-lin | RD1-Freda-Chen<br>rt  grep \$PATH<br>e -x PATH="/min<br>/System32/Wbem<br>/System32/Wbem<br>System32/Wbem<br>/System32/Wbem<br>/Syste | MINGW32 ~<br>ngw32/bin:/<br>:/c/Windows<br>core_perl:/<br>C_4.7/arm-1<br>ibc/usr/lik<br>ibc/usr/lik | /usr/]<br>/Syst<br>/c/cyg<br>inux-<br>jopkg<br>/pkgc | local/<br>tem32/<br>gwin/L<br>gnuea<br>g/alte<br>config | bin:/<br>Windo<br>inPAC<br>bihf/<br>rnati<br>" | usr/b<br>wsPowe<br>_AM33<br>bin:/c<br>ves:/c | in:/bi<br>erShel<br>5x_SDK<br>c/cygw<br>c/cygw | n:/c/Windows/System32<br>l/v1.0/:/usr/bin/site<br>/Linaro_GCC_4.7/bin:/<br>rin/LinPAC_AM335x_SDK/<br>rin/LinPAC_AM335x_SDK/ | :/c/Wi<br>_perl:<br>c/Cygw<br>Linaro<br>Linaro | ndows<br>/usr/<br>in/Li<br>_GCC_<br>_GCC_ | :/c/W<br>'bin/v<br>nPAC_<br>4.7/a<br>4.7/a |
| Cindy@<br>\$                                                                  | RD1-Freda-Chen                                                                                                    | MINGW32 ~                                                                                           |                                                      |                                                         |                                                |                                              |                                                |                                                                                                    |                                                |                                           |                                            |
|                                                                               |                                                                                                    |                                                                                                    |                                                      |                                                         |                                                |                                              |                                                |                                                                                                    |                                                |                                           |                                            |
| Update                                                                        | e MSYS2 and Ins                                                                                                    | stall Packag                                                                                        | es                                                   |                                                         |                                                |                                              |                                                |                                                                                                    |                                                |                                           |                                            |
| ١.                                                                            | Installation:                                                                                                    | pacman                                                                                              | –Syu                                                 |                                                         |                                                |                                              |                                                |                                                                                                    |                                                |                                           |                                            |
| ١١.                                                                           | Installation:                                                                                                    | pacman                                                                                              | –Su                                                  |                                                         |                                                |                                              |                                                |                                                                                                    |                                                |                                           |                                            |
| III                                                                           | . Installation:                                                                                                    | pacman                                                                                              | -S                                                   | autoco                                                  | onf-w                                          | rappe                                        | r                                              |                                                                                                    |                                                |                                           |                                            |
| IV                                                                            | . Installation:                                                                                                    | pacman                                                                                              | -S i                                                 | mingw                                                   | -w64-                                          | -i686-i                                      | toolcha                                        | ain                                                                                                    |                                                |                                           |                                            |
| V.                                                                            | Installation:                                                                                                    | pacman                                                                                              | -S a                                                 | autoto                                                  | ols                                            |                                              |                                                |                                                                                                    |                                                |                                           |                                            |
| м                                                                             | /c/cygwin/LinPAC_A                                                                                                    | AM335x_SDK/li                                                                                       | omodb                                                | us-3.1.1(                                               | )                                              |                                              |                                                |                                                                                                    | _                                              |                                           | ×                                          |
| Cin                                                                           | dy@RD1-Freda-Che                                                                                                    | n MINGW32 /o                                                                                        | /cygw                                                | in/LinF                                                 | PAC_AM                                         | 335x_S                                       | DK/libr                                        | modbus-3.1.10                                                                                                    |                                                |                                           |                                            |
| \$p                                                                           | acman -S autotoo<br>olving dependenc                                                                                                    | ls                                                                                                  |                                                      |                                                         |                                                |                                              |                                                |                                                                                                    |                                                |                                           |                                            |
| 100                                                                           | king for conflic                                                                                                    | ting package                                                                                        | s                                                    |                                                         |                                                |                                              |                                                |                                                                                                    |                                                |                                           |                                            |
| Pac                                                                           | kages (10) autom                                                                                                    | ake-wrapper-                                                                                        | 11-4                                                 | automa                                                  | ke1.1                                          | <b>1</b> -1.11                               | .6-6 a                                         | automake1.12-1.12.6-6                                                                                                    |                                                |                                           |                                            |
|                                                                               | autom<br>autom                                                                                                    | ake1.13-1.13<br>ake1.16-1.10                                                                        | .4-7<br>.5-1                                         | automa<br>liblto                                        | ake1.1<br>11-2.4                               | <b>4</b> -1.14<br>.6-14                      | .1-6 a                                         | automake1.15-1.15.1-4<br>ol-2.4.6-14 autotools-2                                                                            | 022.01.                                        | 16-2                                      |                                            |
| Tot                                                                           | al Download Size                                                                                                    | • 3 38 M                                                                                            | R                                                    |                                                         |                                                |                                              |                                                |                                                                                                    |                                                |                                           |                                            |
| Tot                                                                           | al Installed Siz                                                                                                    | e: 10.98 Mi                                                                                         | B                                                    |                                                         |                                                |                                              |                                                |                                                                                                    |                                                |                                           |                                            |
| ::                                                                            | Proceed with ins                                                                                                    | tallation?                                                                                          | [Y/n]                                                | y                                                       |                                                |                                              |                                                |                                                                                                    |                                                |                                           |                                            |
| au                                                                            | Retrieving packa<br>tomake1.15-1.15.                                                                                                    | ges<br>1-4-any                                                                                      | 513                                                  | .4 ків                                                  | 86.5                                           | KiB/s                                        | 00:06                                          | [######################################                                                                                     | #######                                        | ##] 10                                    | 00%                                        |
| au                                                                            | tomake1.16-1.16.                                                                                                    | 5-1-any                                                                                             | 526                                                  | .3 KiB                                                  | 86.4                                           | KiB/s                                        | 00:06                                          | [#####################################                                                                                      | ########                                       | ##] 1(                                    | 00%                                        |
| au                                                                            | tomake1.12-1.12.                                                                                                    | 6-6-any<br>6-6-any                                                                                  | 503<br>490                                           | .1 KIB<br>.2 KiB                                        | 75.0<br>341                                    | KIB/S<br>KiB/S                               | 00:07                                          | [#####################################                                                                                      | ######################################         | ##] 10<br>##] 10                          | 00%<br>00%                                 |
| li                                                                            | bltdl-2.4.6-14-x                                                                                                    | 86_64                                                                                               | 32                                                   | .0 KiB                                                  | 23.5                                           | KiB/s                                        | 00:01                                          |                                                                                                    | #######                                        | ##] 10                                    | 00%                                        |
| au                                                                            | tomake1.13-1.13.                                                                                                    | 86_64<br>4-7-any                                                                                    | 388<br>501                                           | .1 K1B                                                  | 61.1                                           | KIB/S<br>KiB/S                               | 00:02                                          | [#####################################                                                                                      | #########<br>#########                         | ##] 10<br>##] 10                          | 00%<br>00%                                 |
| au                                                                            | tomake1.14-1.14.                                                                                                    | 1-6-any                                                                                             | 503                                                  | .1 KiB                                                  | 60.5                                           | KiB/s                                        | 00:08                                          |                                                                                                    | #######                                        | ##] 1(                                    | 00%                                        |
| au                                                                            | tomake-wrapper-1<br>totools-2022.01.                                                                                                    | 1-4-any<br>16-2-anv                                                                                 | 4                                                    | .4 K1B<br>.5 KiB                                        | 651                                            | B/S<br>B/S                                   | 00:04                                          | [#####################################                                                                                      | ########<br>########                           | ##] 10<br>##] 10                          | 00%<br>00%                                 |
| То                                                                            | tal (10/10)                                                                                                    |                                                                                                    | 3                                                    | .4 MiB                                                  | 261                                            | KiB/s                                        | 00:13                                          | [######################################                                                                                     | #######                                        | ##] 1(                                    | 00%                                        |
| (10                                                                           | /10) checking ke<br>/10) checking pa                                                                                                    | ys in keyrir<br>ckage integr                                                                        | ig<br>itv                                            |                                                         |                                                |                                              |                                                | L#####################################                                                                                      | ########<br>########                           | ##] 1(<br>##] 1(                          | 00%<br>00%                                 |
| (10                                                                           | /10) loading pac                                                                                                    | kage files                                                                                          | 1 Cy                                                 |                                                         |                                                |                                              |                                                | [######################################                                                                                     | #######                                        | ##] 10                                    | 00%                                        |
| (10                                                                           | /10) checking fo<br>/10) checking av                                                                                                    | r file confl                                                                                        | icts                                                 | 9                                                       |                                                |                                              |                                                | [#####################################                                                                                      | ########<br>#########                          | ##] 1(<br>##] 1(                          | 00%                                        |
| ::                                                                            | Processing packa                                                                                                    | ge changes.                                                                                         | . space                                              | C                                                       |                                                |                                              |                                                |                                                                                                    |                                                | ##] I(                                    | 1078                                       |
| $\begin{pmatrix} 1 \\ \end{pmatrix}$                                          | <pre>/10) installing (10) installing</pre>                                                                                                    | automake1.11                                                                                        | -                                                    |                                                         |                                                |                                              |                                                |                                                                                                    | ########                                       | ##] 10                                    | 00%                                        |
| (2)                                                                           | /10) installing                                                                                                    | automake1.12                                                                                        |                                                      |                                                         |                                                |                                              |                                                | [ <i>####################################</i>                                                                               | ********<br>#######                            | ##] 10<br>##] 10                          | 00%                                        |
| Ç4                                                                            | /10) installing                                                                                                    | automake1.14                                                                                        |                                                      |                                                         |                                                |                                              |                                                |                                                                                                    | #######                                        | ##] 10                                    | 00%                                        |
| (5)                                                                           | /10) installing<br>/10) installing                                                                                                    | automakel.15<br>automakel.16                                                                        |                                                      |                                                         |                                                |                                              |                                                | L#####################################                                                                                      | #########                                      | ##] 1(<br>##] 1(                          | 00%<br>00%                                 |
| ( 7                                                                           | /10) installing                                                                                                    | automake-wra                                                                                        | pper                                                 |                                                         |                                                |                                              |                                                | [######################################                                                                                     | #######                                        | ##] 10                                    | 00%                                        |
| ( 8                                                                           | /10) installing<br>/10) installing                                                                                                    | libitdi<br>libtool                                                                                  |                                                      |                                                         |                                                |                                              |                                                | L#####################################                                                                                      | ########<br>########                           | ##] 1(<br>##] 1(                          | 00%<br>00%                                 |
| (10                                                                           | /10) installing                                                                                                    | autotools                                                                                           |                                                      |                                                         |                                                |                                              |                                                | [######################################                                                                                     | #######                                        | ##] 10                                    | 00%                                        |
| ::                                                                            | Running post-tra<br>1) Updating the                                                                                                    | nsaction hoo<br>info directo                                                                        | ks<br>rv fi                                          | le                                                      |                                                |                                              |                                                |                                                                                                    |                                                |                                           |                                            |
|                                                                               |                                                                                                    |                                                                                                    |                                                      |                                                         |                                                |                                              |                                                |                                                                                                    |                                                |                                           |                                            |

#### Using the 'gcc –v' command to check the gcc version.

| M ~                                                                                                    | _                                                                                             |                                                                                           | ×                                                             |
|----------------------------------------------------------------------------------------------------|-----------------------------------------------------------------------------------------------|-------------------------------------------------------------------------------------------|---------------------------------------------------------------|
| Cindy@RD1-Freda-Chen MINGW32 ~                                                                                                    |                                                                                               |                                                                                           |                                                               |
| \$ gcc -v                                                                                                    |                                                                                               |                                                                                           |                                                               |
| Using built-in specs.                                                                                                    |                                                                                               |                                                                                           |                                                               |
| COLLECT_GCC=C:\msys64\mingw32\bin\gcc.exe                                                                                                    |                                                                                               |                                                                                           |                                                               |
| COLLECT_LTO_WRAPPER=C:/msys64/mingw32/bin//lib/gcc/i686-w64-mingw32/12.2.0/lto-wrapper.exe                                                                                                    |                                                                                               |                                                                                           |                                                               |
| Target: i686-w64-mingw32                                                                                                    |                                                                                               |                                                                                           |                                                               |
| Configured with:/gcc-12.2.0/configureprefix=/mingw32with-local-prefix=/mingw32/local<br>4-mingw32host=i686-w64-mingw32target=i686-w64-mingw32with-native-system-header-dir=/m<br>libexecdir=/mingw32/libenable-bootstrapenable-checking=releasewith-arch=i686with<br>-enable-languages=c,lto,c++,fortran,ada,objc,obj-c++,jitenable-sharedenable-staticena<br>-enable-threads=posixenable-graphiteenable-fully-dynamic-stringenable-libstdcxx-files<br>le-libstdcxx-timedisable-libstdcxx-pchenable-ltoenable-libgompdisable-multilibd<br>disable-win32-registrydisable-nlsdisable-werrordisable-symverswith-libiconvwith<br>with-gmp=/mingw32with-mpfr=/mingw32with-mpc=/mingw32with-isl=/mingw32with-pkgversi<br>by MSYS2 project'with-bugurl=https://github.com/msys2/MINGW-packages/issueswith-gnu-as<br>-disable-libstdcxx-debugdisable-sjlj-exceptionswith-dwarf2with-boot-ldflags=-static-l<br>-stage1-ldflags=-static-libstdc++<br>Thread model: posix<br>Supported LTO compression algorithms: zlib zstd<br>gcc version 12.2.0 (Rev4, Built by MSYS2 project) | buil<br>ingw32<br>-tune=<br>ble-li<br>ystem-<br>isable<br>-syste<br>on='Re<br>-with<br>ibstde | ld=i68<br>2/incl<br>gener<br>ibatom<br>-ts<br>e-rpat<br>en-zli<br>ev4, B<br>h-gnu-<br>c++ | 6-w6<br>ude<br>ic -<br>enab<br>h<br>b<br>uilt<br>ld -<br>with |
| Cindy@RD1-Freda-Chen MINGW32 ~                                                                                                    |                                                                                               |                                                                                           |                                                               |

#### Using the 'arm-linux-gnueabihf-gcc -v' command to check the cross compiler.

Μ~ П \_ × arm-linux-gnueabihf-gcc -v specs COLLECT\_GCC=C:\cygwin\LinPAC\_AM335x\_SDK\Linaro\_GCC\_4.7\bin\arm-linux-gnueabihf-gcc.exe COLLECT\_LTO\_WRAPPER=c:/cygwin/linpac\_am335x\_sdk/linaro\_gcc\_4.7/bin/../libexec/gcc/arm-linux-gnueabihf/4.7.3/lto-u rapper.exe arm-linux-gnueabihf /cbuild/slaves/oorts/crosstool-ng/builds/arm-linux-gnueabihf-win32/.build/src/gcc-linaro-4.7-2013.03/configure build=i686-build\_pc-linux-gnu --host=i586-host\_pc-mingw32msvc --target=arm-linux-gnueabihf --prefix=/cbuild/slave s/oorts/crosstool-ng/builds/arm-linux-gnueabihf-win32/install --with-sysroot=/cbuild/slaves/oorts/crosstool-ng/bu ilds/arm-linux-gnueabihf-win32/install/arm-linux-gnueabihf/libc --enable-languages=c,c++,fortran --enable-multil b --with-arch=armv7-a --with-tune=cortex-a9 --with-fpu=vfpv3-d16 --with-float=hard --with-pkgversion='crosstool-N G linaro-1.13.1-4.7-2013.03-20130313 - Linaro GCC 2013.03' --with-bugurl=https://bugs.launchpad.net/gcc-linaro --enable-\_\_cxa\_atexit --enable-libmudflap --enable-libgomp --enable-libssp --with-gmp=/cbuild/slaves/oorts/crosstoo l-ng/builds/arm-linux-gnueabihf-win32/.build/arm-linux-gnueabihf/build/static --with-mpfr=/cbuild/slaves/oorts/cr osstool-ng/builds/arm-linux-gnueabihf-win32/.build/arm-linux-gnueabihf/build/static --with-mpc=/cbuild/slaves/oo ts/crosstool-ng/builds/arm-linux-gnueabihf-win32/.build/arm-linux-gnueabihf/build/static --with-ppl=/cbuild/slave s/oorts/crosstool-ng/builds/arm-linux-gnueabihf-win32/.build/arm-linux-gnueabihf/build/static --with-cloog=/cbuil d/slaves/oorts/crosstool-ng/builds/arm-linux-gnueabihf-win32/.build/arm-linux-gnueabihf/build/static --with-libel f=/cbuild/slaves/oorts/crosstool-ng/builds/arm-linux-gnueabihf-win32/.build/arm-linux-gnueabihf/build/static --wi th-host-libstdcxx='-L/cbuild/slaves/oorts/crosstool-ng/builds/arm-linux-gnueabihf-win32/.build/arm-linux-gnueabihf/build/static --wi f/build/static/lib -lpwl' --enable-threads=posix --disable-libstdcxx-pch --enable-linker-build-id --enable-gold with-local-prefix=/cbuild/slaves/oorts/crosstool-ng/builds/arm-linux-gnueabihf-win32/install/arm-linux-gnueabihf /libc --enable-c99 --enable-long-long --with-mode=thumb posix gcc version 4.7.3 20130226 (prerelease) (crosstool-NG linaro-1.13.1-4.7-2013.03-20130313 - Linaro GCC 2013.03)

Cindy@RD1-Freda-Chen MINGW32 ~

MSYS2 Packages : https://packages.msys2.org/groups/mingw-w64-i686-toolchain

#### **COMPILE LIBMODBUS LIBRARY AND EXAMPLES**

#### Run 'sh autogen.sh' first to generate the configure script.

| /c/cygwin/LinPAC_AM335x_SDK/libmodbus-3.1.10 –                                                                                                    |
|----------------------------------------------------------------------------------------------------|
| Cindy@RD1-Freda-Chen MINGW32 /c/cygwin/LinPAC_AM335x_SDK/libmodbus-3.1.10<br>\$ sh autogen.sh<br>libtoolize: putting auxiliary files in AC_CONFIG_AUX_DIR, 'build-aux'.<br>libtoolize: linking file 'build-aux/ltmain.sh'<br>libtoolize: putting macros in AC_CONFIG_MACRO_DIRS, 'm4'.<br>libtoolize: linking file 'm4/libtool.m4'<br>libtoolize: linking file 'm4/ltoptions.m4'<br>libtoolize: linking file 'm4/ltversion.m4'<br>libtoolize: linking file 'm4/ltversion.m4'<br>libtoolize: linking file 'm4/ltversion.m4'<br>libtoolize: linking file 'm4/ltversion.m4'<br>configure.ac:33: installing 'build-aux/compile'<br>configure.ac:56: installing 'build-aux/config.guess'<br>configure.ac:32: installing 'build-aux/install-sh'<br>configure.ac:32: installing 'build-aux/depcomp'<br>parallel-tests: installing 'build-aux/test-driver' |
| Initialized build system. You can now run ./configure                                                                                                    |

To go to the libmodbus-3.1.8 directory, and type:

Cindy@RD1-Freda-Chen MINGW32 /c/cygwin/LinPAC\_AM335x\_SDK/libmodbus-3.1.8 \$ mkdir linpac Cindy@RD1-Freda-Chen MINGW32 /c/cygwin/LinPAC\_AM335x\_SDK/libmodbus-3.1.8 \$ sh configure CC=arm-linux-gnueabihf-gcc --host=arm-linux-gnueabihf --enable-static --prefix=\$(pwd)/linpac

Using the 'make' command to compile programs.

| C/cygwin/LinPAC_AM335x_SDK/libmodbus-3.1.10 -           |                                                                                                    |                | ×     |  |
|---------------------------------------------------------|----------------------------------------------------------------------------------------------------|----------------|-------|--|
| Cindy@RD1<br>\$ make<br>makeno<br>Making al<br>CC<br>CC | -Freda-Chen MINGW32 /c/cygwin/LinPAC_AM335x_S<br>-print-directory all-recursive<br>l in src<br>modbus.lo<br>modbus.data.lo<br>reduce stullo | OK/libmodbus-3 | .1.10 |  |
| CC                                                      | modbus-rcu.io                                                                                                    |                |       |  |
| CCLD                                                    | libmodbus la                                                                                                    |                |       |  |
| Making al                                               | 1 in tests                                                                                                    |                |       |  |
| make all                                                | -ani                                                                                                    |                |       |  |
| CC                                                      | bandwidth-server-one.o                                                                                                    |                |       |  |
| CCLD                                                    | bandwidth-server-one                                                                                                    |                |       |  |
| CC                                                      | bandwidth-server-many-up.o                                                                                                    |                |       |  |
| CCLD                                                    | bandwidth-server-many-up                                                                                                    |                |       |  |
| CC                                                      | bandwidth-client.o                                                                                                    |                |       |  |
| CCLD                                                    | bandwidth-client                                                                                                    |                |       |  |
| CC                                                      | random-test-server.o                                                                                                    |                |       |  |
| CCLD                                                    | random-test-server                                                                                                    |                |       |  |
| CC                                                      | random-test-client.o                                                                                                    |                |       |  |
| CCLD                                                    | random-test-client                                                                                                    |                |       |  |
| CC                                                      | unit-test-server.o                                                                                                    |                |       |  |
| CCLD                                                    | unit-test-server                                                                                                    |                |       |  |
| CC                                                      | unit-test-client.o                                                                                                    |                |       |  |
| CCLD                                                    | unit-test-client                                                                                                    |                |       |  |
| CC                                                      | version.o                                                                                                    |                |       |  |
| CCLD                                                    | version                                                                                                    |                |       |  |

#### Using the 'make install' command to install the library and its header files.

| /c/cygwin/LinPAC_AM335x_SDK/libmodbus-3.1.10                                                                                                    | _                                                               |                                                        | ×                                           |
|----------------------------------------------------------------------------------------------------|-----------------------------------------------------------------|--------------------------------------------------------|---------------------------------------------|
| Cindy@RD1-Freda-Chen MINGW32 /c/cygwin/LinPAC_AM335x_SDK/libmodbus-3.1.10<br><b>\$</b> make install<br>Making install in src<br>/usr/bin/mkdir -p '/c/cygwin/LinPAC_AM335x_SDK/libmodbus-3.1.10/linpac/lib'<br>//bin/sh/libtoolmode=install /usr/bin/install -c libmodbus.la '/c/cygwin/LinPAC_AM335x_SDK/                                                                                                    | 7<br>1<br>i<br>bmodb                                            | us-3.1                                                 | 1.10/1                                      |
| inpac/lib'<br>libtool: install: /usr/bin/install -c .libs/libmodbus.so.5.1.0 /c/cygwin/LinPAC_AM335x_SDK/libmodbus-                                                                                                    | 3.1.10/                                                         | linpac                                                 | :/lib/                                      |
| <pre>libmodbus.so.5.1.0 libtool: install: (cd /c/cygwin/LinPAC_AM335x_SDK/libmodbus-3.1.10/linpac/lib &amp;&amp; { cp -pR -f libmodbu us.so.5    { rm -f libmodbus.so.5 &amp;&amp; cp -pR libmodbus.so.5.1.0 libmodbus.so.5; }; }) libtool: install: (cd /c/cygwin/LinPAC_AM335x_SDK/libmodbus-3.1.10/linpac/lib &amp;&amp; { cp -pR -f libmodbu us.so    { rm -f libmodbus.so &amp;&amp; cp -pR libmodbus.so.5.1.0 libmodbus.so; }; }) libtool: install: /usr/bin/install -c .libs/libmodbus.lai /c/cygwin/LinPAC_AM335x_SDK/libmodbus-3.1.1 dbus.la</pre>                                                                                                    | is.so.5.<br>is.so.5.<br>.0/linpa                                | 1.0 li<br>1.0 li<br>c/lib/                             | bmodb<br>bmodb<br>1ibmo                     |
| libtool: install: /usr/bin/install -c .libs/libmodbus.a /c/cygwin/LinPAC_AM335x_SDK/libmodbus-3.1.10/<br>us.a                                                                                                    | linpac/                                                         | lib/li                                                 | bmodb                                       |
| <pre>Jibtool: install: chmod 644 /c/cygwin/LinPAC_AM335x_SDK/libmodbus-3.1.10/linpac/lib/libmodbus.a<br/>libtool: install: arm-linux-gnueabihf-ranlib /c/cygwin/LinPAC_AM335x_SDK/libmodbus-3.1.10/linpac/lib/<br/>libtool: finish: PATH="/mingw32/bin:/usr/local/bin:/usr/bin://bin:/c/Windows/System32:/c/Windows:/c/Wi<br/>m:/c/Windows/System32/WindowsPowerShell/v1.0/:/usr/bin/site_perl:/usr/bin/vendor_perl:/usr/bin/core_p<br/>AC_AM335x_SDK/Linaro_GCC_4.7/bin:/c/Cygwin/LinPAC_AM335x_SDK/Linaro_GCC_4.7/arm-linux-gnueabihf/libc/usr/lib/opkg/alternatives:/c/cygwin/LinPAC_AM335x_SDK/Linaro_GCC_4.7/arm-linux-gnueabihf/libc/usr/lib/opkg/alternatives:/c/cygwin/LinPAC_AM335x_SDK/libmodbus-3.<br/>/c/cygwin/LinPAC_AM335x_SDK/libmodbus-3.1.10/libtool: line 1737: ldconfig: command not found</pre>                                                                                                    | 'libmodb<br>ndows/S<br>erl:/c/<br>ć/cygwi<br>%/Linar<br>1.10/li | us.a<br>ystem3<br>cygwin<br>n/LinP<br>o_GCC_<br>npac/l | 82/Wbe<br>0/LinP<br>PAC_AM<br>_4.7/a<br> ib |
| Libraries have been installed in:<br>/c/cygwin/LinPAC_AM335x_SDK/libmodbus-3.1.10/linpac/lib                                                                                                    |                                                                 |                                                        |                                             |
| <pre>If you ever happen to want to link against installed libraries<br/>in a given directory, LIBDIR, you must either use libtool, and<br/>specify the full pathname of the library, or use the '-LLIBDIR'<br/>flag during linking and do at least one of the following:<br/>- add LIBDIR to the 'LD_LIBRARY_PATH' environment variable<br/>during execution<br/>- add LIBDIR to the 'LD_RUN_PATH' environment variable<br/>during linking<br/>- use the '-Wl,-rpath -Wl,LIBDIR' linker flag<br/>- have your system administrator run these commands:</pre>                                                                                                    |                                                                 |                                                        |                                             |
| See any operating system documentation about shared libraries for<br>more information, such as the ld(1) and ld.so(8) manual pages.                                                                                                    |                                                                 |                                                        |                                             |
| /usr/bin/mkdir -p '/c/cygwin/LinPAC_AM335x_SDK/libmodbus-3.1.10/linpac/include/modbus'<br>/usr/bin/install -c -m 644 modbus.h modbus-version.h modbus-rtu.h modbus-tcp.h '/c/cygwin/LinPAC_AM3<br>3.1.10/linpac/include/modbus'<br>Making install in tests<br>make[2]: Nothing to be done for 'install-exec-am'.<br>make[2]: Nothing to be done for 'install-data-am'.<br>make[2]: Nothing to be done for 'install-exec-am'.<br>/usr/bin/mkdir -p '/c/cygwin/LinPAC_AM335x_SDK/libmodbus-3.1.10/linpac/share/doc/libmodbus'<br>/usr/bin/install -c -m 644 AUTHORS NEWS README.md '/c/cygwin/LinPAC_AM335x_SDK/libmodbus-3.1.10/linpac/share/doc/libmodbus-3.1.10/linpac/share/doc/libmodbus-3.1.10/l | :35x_SDK<br>bac/shar                                            | /libmo<br>e/doc/                                       | odbus-<br>/libmo                            |
| /usr/bin/mkdir -p /c/cygwin/LinPAC_AM355X_SDK/libmodbus-3.1.10/linpac/lib/pkgconfig<br>/usr/bin/install -c -m 644 libmodbus.pc '/c/cygwin/LinPAC_AM335x_SDK/libmodbus-3.1.10/linpac/lib/pkg                                                                                                    | config'                                                         |                                                        |                                             |

#### Here is the result of complete installing libmodbus-3.1.8 on Windows platform.

| C\cygwin\LinPAC_AM335x_SDK\libmodbus-3.1.8\linpac\include\modbus |       | Ib     CAcygwin\LinPAC_AM335x_SDK\libmodbus-3.1.8\linpac\lib |        |  |
|------------------------------------------------------------------|-------|--------------------------------------------------------------|--------|--|
| File name                                                        | Size  | File name                                                    | Size   |  |
| i modbus.h                                                       | 12 KB | libmodbus.a                                                  | 151 KB |  |
| modbus-rtu.h                                                     | 2 KB  | [] libmodbusJa                                               | 1 KB   |  |
| modbus-tcp.h                                                     | 2 KB  | 1 libmodbus.so                                               | 125 KB |  |
| modbus-version.h                                                 | 3 KB  | ibmodbus.so.5                                                | 125 KB |  |
|                                                                  |       | libmodbus.so.5.1.0                                           | 125 KB |  |
|                                                                  |       | pkgconfig                                                    |        |  |

#### Compile modbus program with the following command manually:

Cindy@RD1-Freda-Chen MINGW32 /c/cygwin/LinPAC\_AM335x\_SDK/libmodbus-3.1.8/tests \$ arm-linux-gnueabihf-gcc -I../linpac/include/modbus -Im -o random-test-server.exe random-test-server.c ../linpac/lib/libmodbus.a

Or user can modify the Makefile file, add the following code:

- LDFLAGS = -Im
- CFLAGS = -g -O2 -I. -I../include
- LIBS = ../linpac/lib/libmodbus.a
- Change syntax of a makefile's contents --- 'version' for example.

```
676 #version$(EXEEXT): $(version_OBJECTS) $(version_DEPENDENCIES) $(EXTRA_version_DEPENDENCIES)
677 # @rm -f version$(EXEEXT)
678 # $(AM_V_CCLD)$(LINK) $(version_OBJECTS) $(version_LDADD) $(LIBS)
679
680 version: ./version.o
681 $(CC) $(CFLAGS) -o ./$@ ./version.o $(LIBS) $(LDFLAGS)
682 @rm -f ./version.o
```

| /c/cygwin/LinPAC_AM335x_SDK/libmodbus-3.1.8/tests                                                                                                    | - 0                                                                                                    | ×          |
|----------------------------------------------------------------------------------------------------|----------------------------------------------------------------------------------------------------|------------|
| Cindy@R01-Freda-Chen MINGW32 /c/cygwin/LinPAC_AM335x_SDK/libmodf<br>\$ make clean<br>test -z "*~ *.log"    rm -f *~ *.log<br>mrm -rf .libs _libs<br>ak rm -f bandwidth-server-one bandwidth-server-many-up bandwidth<br>st-server unit-test-client version<br>rm -f *.o<br>etest -z "./unit-tests.sh.log"    rm -f ./unit-tests.sh.log                                                                                                    | s-3.1.8/tests<br>client random-test-server random-test-client un                                                    | it-te      |
| <pre>test -z "./unit-tests.sh.trs"    rm -f ./unit-tests.sh.trs test -z "test-suite.log"    rm -f test-suite.log rm -f *.lo</pre>                                                                                                    |                                                                                                    |            |
| Cindy@PD1-Freda-Chen MINGW32 /c/cygwin/LinPAC_AM335x_SDK/libmodd<br>s make<br>make all-am<br>make[1]: Entering directory '/c/cygwin/LinPAC_AM335x_SDK/libmodd<br>CC bandwidth-server-one<br>CC bandwidth-server-one<br>CC bandwidth-server-many-up.o<br>CCLD bandwidth-cliento<br>CC bandwidth-cliento<br>CC crandom-test-server.o<br>CCLD random-test-server.o<br>CCLD random-test-server<br>CC random-test-client.o<br>CCLD unit-test-server.o<br>CCLD unit-test-server.o<br>CCLD unit-test-server.o<br>CCLD unit-test-server.o<br>CCLD unit-test-server.o<br>CCLD unit-test-server.o<br>CCLD unit-test-server.o<br>CCLD unit-test-server.o<br>CCLD unit-test-server.o<br>CCLD unit-test-server.o<br>CCLD unit-test-client.o<br>CCLD unit-test-client.o<br>CCLD unit-tes | ersion ./version.o/linpac/lib/libmodbus.a -]<br>-3.1.8/tests'                                                       |            |
| <pre>Cindy@RD1-Freda-Chen MINGw32 /c/cygwin/LinPAC_MW335x_SDK/libmod<br/>\$ file version<br/>version: ELF 32-bit LSB executable. ARM. EABI5 version 1 (SYSV)<br/>so.3, for GNU/Linux 2.6.32, BuildID[sha1]=32bff971c50d858f27f93</pre>                                                                                                    | s-3.1.8/tests<br>dynamically linked, interpreter /lib/ld-linux-a<br>lb33a29bbfcbbb2bc, with debug_info, not strippe | rmhf.<br>d |
| Cindy@RD1-Freda-Chen MINGW32./c/cygwin/LinPAC_AM335x_SDK/libmod<br>\$                                                                                                    | is-3.1.8/tests                                                                                                    |            |

| Putty                                                              | _        |        | ×   |
|--------------------------------------------------------------------|----------|--------|-----|
| icpdas login: root                                                 |          |        |     |
| Password:                                                          |          |        |     |
| Last login: Wed Dec 28 08:51:54 UTC 2022 on tty05                  |          |        |     |
| Welcome to Ubuntu 12.04.4 LTS (GNU/Linux 3.2.14-rt24 armv71)       |          |        |     |
| * Documentation: https://help.ubuntu.com/                          |          |        |     |
| root@icpdas:~#                                                     |          |        |     |
| root@icpdas:~# file version.exe                                    |          |        |     |
| version.exe: ELF 32-bit LSB executable, ARM, version 1 (SYSV), dyn | amical   | ly lin | ike |
| d (uses shared libs), for GNU/Linux 2.6.32, BuildID[sha1]=0xf77e2f | ie8bb34a | a31551 | .19 |
| 095ca4be335d5f7187cd, not stripped                                 |          |        |     |
| root@icpdas:~# chmod 777 version.exe                               |          |        |     |
| root@icpdas:~# ./version.exe                                       |          |        |     |
| Compiled with libmodbus version 3.1.8 (030108)                     |          |        |     |
| Linked with libmodbus version 3.1.8                                |          |        |     |
| The functions to read/write float values are available (2.1.0).    |          |        |     |
| Oh gosh, brand new API (2.1.1)!                                    |          |        |     |
| root@icpdas:~#                                                     |          |        |     |

## **B.** Revision History

This chapter provides revision history information to this document.

The table below shows the revision history.

| Revisior | Date         | Description                                                                      |
|----------|--------------|----------------------------------------------------------------------------------|
| V1.0.0   | June 2023    | Initial issue                                                                    |
| V1.0.1   | March 2024   | New: How to compile application including libmodbus library on Windows Platform? |
| V1.0.2   | October 2024 | New: libmodbus application for Linux PC platform                                 |